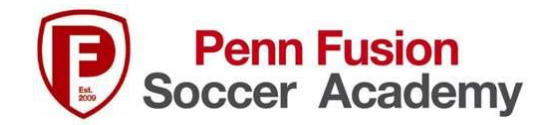

## How to Print an Event Receipt from GotSport

- 1. Log into Gotsport: https://system.gotsport.com/users/login
- 2. Click on Account

| ©Got\$    | port    |        |           |                 |                |                                                                                                |                                             |                                 |
|-----------|---------|--------|-----------|-----------------|----------------|------------------------------------------------------------------------------------------------|---------------------------------------------|---------------------------------|
|           |         |        | /         |                 | DOB<br>Address |                                                                                                | Phor                                        | ie i<br>ie Number 2 i           |
| Dashboard | Account | Events | Reporting | Earn Management |                | Program Registrations  Academy  Requirements  USCLUB Requirements  Background Check Safe Sport | Rolling<br>Not/Applicable<br>Not/Applicable | di Family<br>22/23<br>Fulfilled |

3. Click on Billing in left side bar.

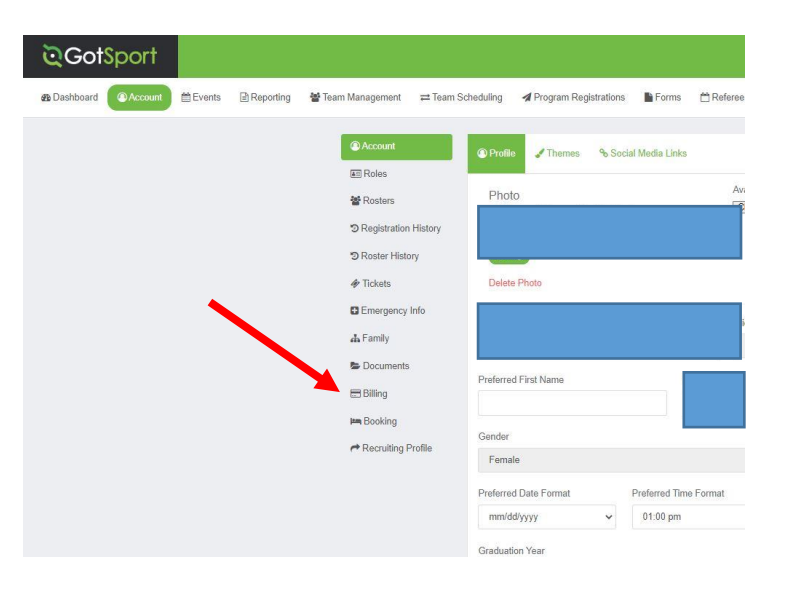

- 4. Click on the Account Title # of the Event Registration you need a receipt for.
- 5. View receipt for that event and print.